## "HXR-NX3" and "HXR-NX3/1" System software update

Windows

Mac

2017/4/4

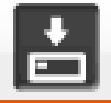

Confirming if the unit is applicable (Version Check)

Select [Menu]  $\rightarrow$  [OTHERS]  $\rightarrow$  [VERSION DISPLAY] on the camera.

The system software version is displayed. Check if "BODY" version is "Ver.1.00" ~ "Ver.2.00".

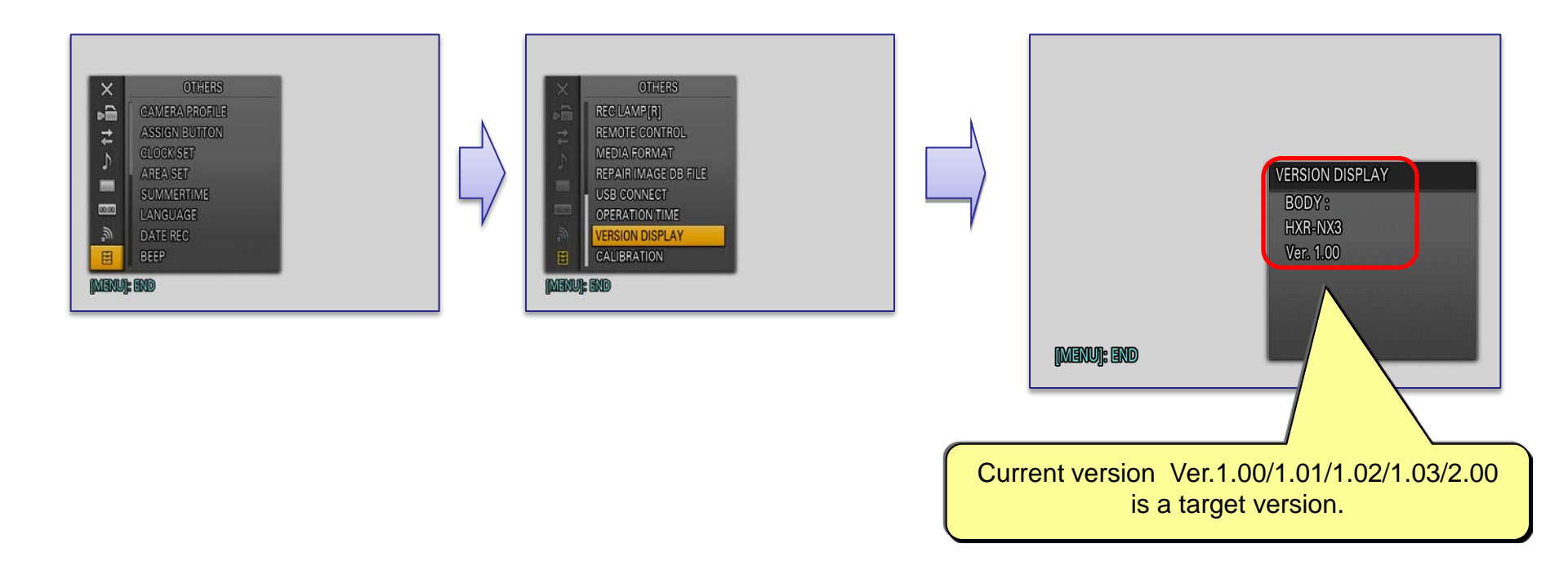

## Preparing system software update

Please prepare the following items in addition to your camera.

### System requirements for a computer

[ Windows ] [Supported OS] Windows® 10 Windows® 8.1 Windows® 7 SP1 Windows Vista®\*1 SP2

\*1 Starter edition is not supported.

### [Other system requirements]

- Hard disk space: 300MB or more
- RAM: 512MB or more

\* Please close all other application software before updating the system software .

## 【 Mac OS 】

## [Supported OS]

Mac OS X v.10.8 – 10.11 macOS v.10.12

## [Other system requirements]

- CPU: Intel processor
- \* Core Solo and Core Duo processors are no longer supported.
  - Hard disk space: 300MB or more
  - RAM: 512MB or more

\* Please close all other application software before updating the system software .

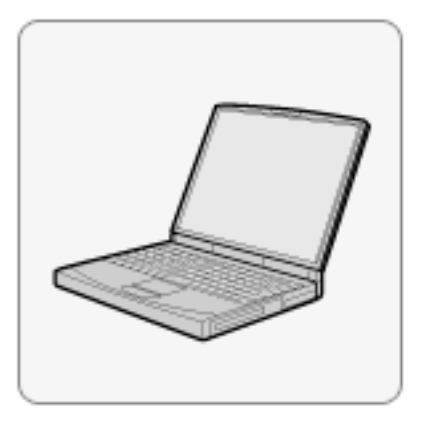

#### Other items

#### Power source for the camera

"HXR-NX3"•AC-L100C(supplied)•AC-VL1(optional) / DK-415(optional)

"HXR-NX3/1"

AC-L100C(optional)

AC-VL1(supplied) / DK-415(supplied)

Note: The update can be performed only when using AC adaptor. Battery cannot use for this update.

#### USB cable(optional) Type A Male to Mini-B Male Cable

## "HXR-NX3" and "HXR-NX3/1" System software update

Windows

For Windows

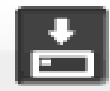

- When performing the system software update, please use the supplied AC adaptor. update doesn't work in case using battery.

-Do not remove the AC adaptor during the update; otherwise, the camera may become inoperable due to the sudden power shutdown.

-Remove the memory card / memory recording unit from the camera beforehand.

#### 1. Download the update file

Please save the downloaded file onto the Desktop of your computer (recommended).

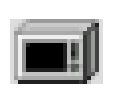

Update\_HXRNX3V210.exe [File size : 54.9 MB (57,659,120 bytes)]

For Windows 8.1 /10 users; Under the initial settings of Internet Explorer, the update file will be saved in the [Downloads] folder. Click the [Desktop] tile from the Start screen and find the downloaded file in the [Downloads] folder by using Explorer.

#### 2. Start up Firmware Updater

- \* Please close all other application software before updating the system software .
- Double-click downloaded file to start up Firmware Updater

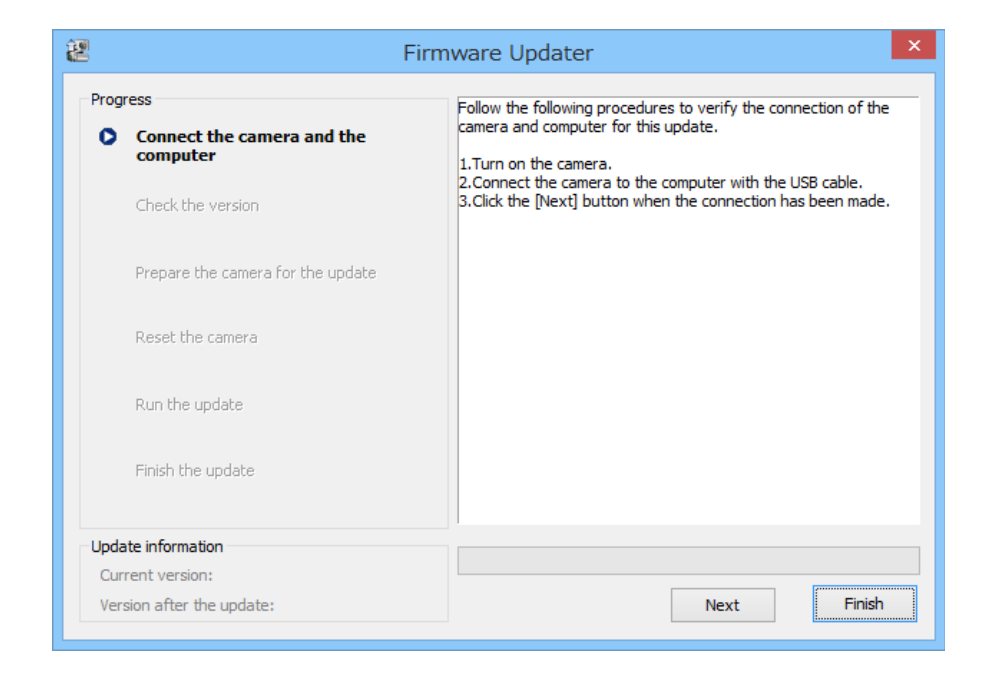

#### 3. Connect the camera to the computer

1. Camera power on by AC adapter.

Note: Never power off until finish the upgrading.

- 2. Connect the camera to the computer with the USB cable.
- 3. Select **[**] on the camera screen.
- 4. After confirm "Mass Storage Connected" is displayed on the camera screen, click the [Next] button on Firmware Updater.

XIf the USB CONNECT screen dose not appear, please try the following methods.

\* Disconnect the USB cable from the camera, then reconnect the USB cable.

\* If there are another USB terminal with the computer, reconnect the USB cable to another USB terminal.

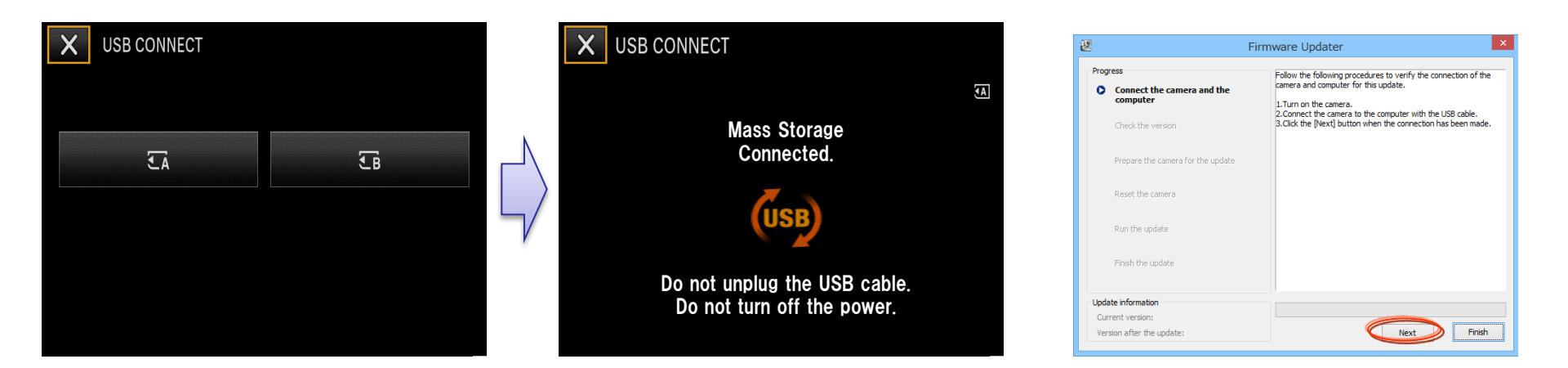

#### 4. Check if the update is required

- 1. Click the [Next] button to check version.
- 2. After confirming the current version on the screen, click the [Next] button.

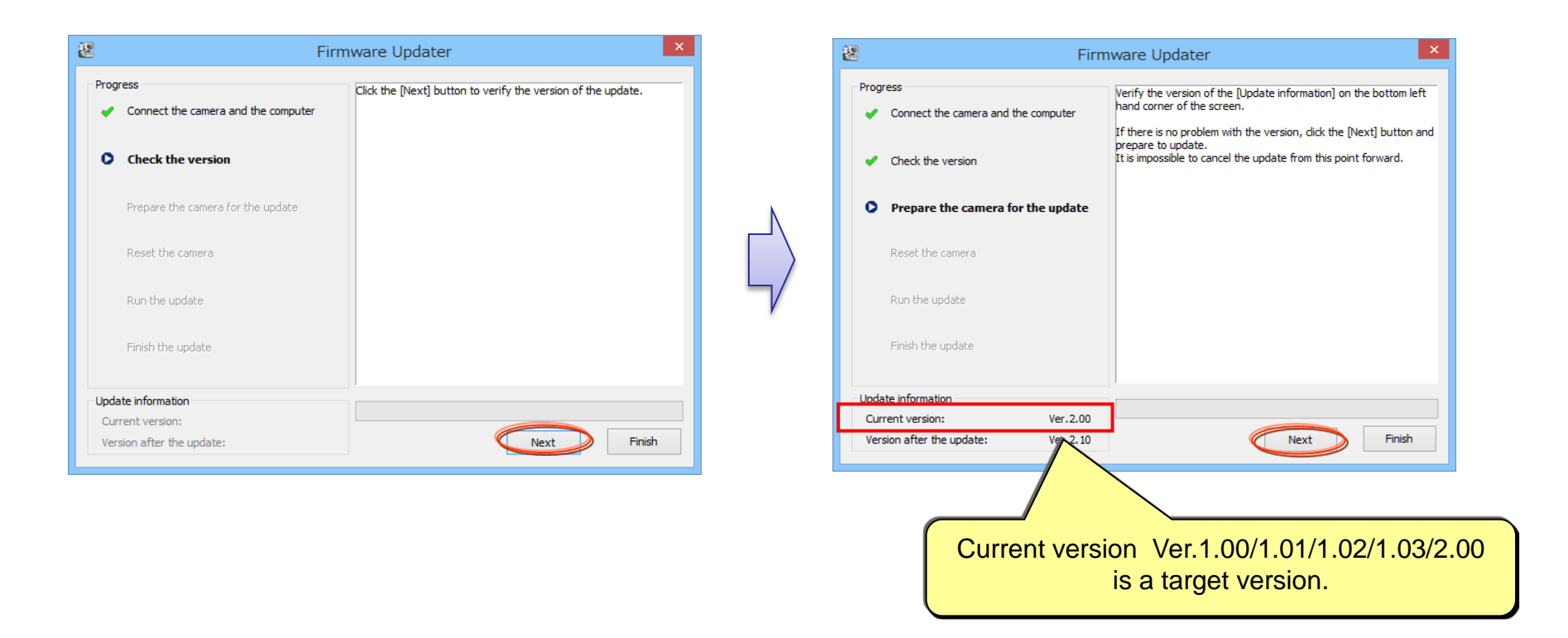

#### 5. Reset the camera

1. Click on the task tray at the lower right corner of the computer screen to stop the USB connection.

Note: Please keep the USB cable connected even after stopping the USB connection on the computer with the above operation.

2. Touch [OK] on LCD to reset camera body, after then Click the [NEXT] button.

Note: Don't push [RESET] button on the camera, please proceed to the next step.

|                                               | 🐮 Firmware Updater 🗙                                                                                                    |
|-----------------------------------------------|----------------------------------------------------------------------------------------------------|
| Initialize this camera<br>to update firmware. | Progress       Follow the following procedures to reset the camera.         Connect the camera and the computer       1.Safely remove the hardware clicking the [Safely Remove Hardware] icon on the task tray at the bottom right of the computer screen. Keep the USB cable connected when doing so.         Check the version       2.Select [OK] in the camera's screen. The camera's screen will turn off.         Prepare the camera for the update       Reset the camera         Run the update       Finish the update |
|                                               | Update information<br>Current version: Ver.2.00<br>Version after the update: Ver.2.10                                                                                                    |

#### 6. Start the update

- 1. After resetting, reconnection of the camera is verified, and the "Run the update" screen appears.
- Click the [Run] button to start the update. The progress bar appears while updating (approximately 5 minutes).

Note: Never turn off the camera nor disconnect the USB cable while upgrading.

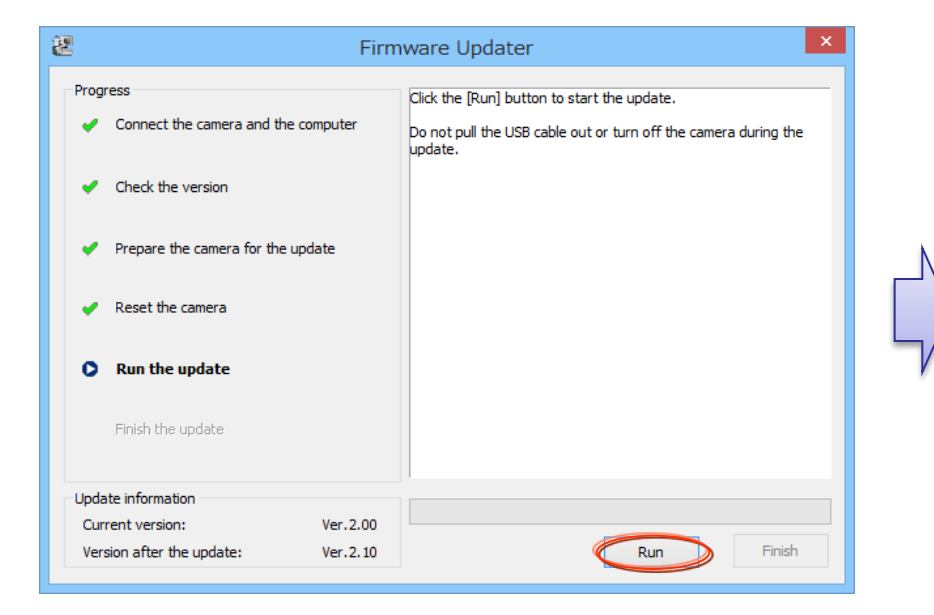

| 2    | Firmware Updater ×                     |                                                                |        |  |  |  |
|------|----------------------------------------|----------------------------------------------------------------|--------|--|--|--|
| Prog | ress<br>Connect the camera and the com | Updating.<br>Do not pull the USB cable out or turn off the cam | era.   |  |  |  |
|      | Check the version                      |                                                                |        |  |  |  |
| ~    | Prepare the camera for the upda        | e                                                              |        |  |  |  |
| ~    | Reset the camera                       |                                                                |        |  |  |  |
| 0    | Run the update                         |                                                                |        |  |  |  |
|      | Finish the update                      |                                                                |        |  |  |  |
| Upda | te information                         |                                                                |        |  |  |  |
| Cur  | rent version:                          | /er.2.00                                                       |        |  |  |  |
| Ver  | sion after the update:                 | Ver.2.10 Run                                                   | Finish |  |  |  |

#### 7. Complete the update

1. When the update is completed, the "Finish the update" screen appears. Click the [Finish] button and disconnect the USB cable.

Note: After finished the update, turn off the camera, remove the AC adaptor, and then turn on the camera again.

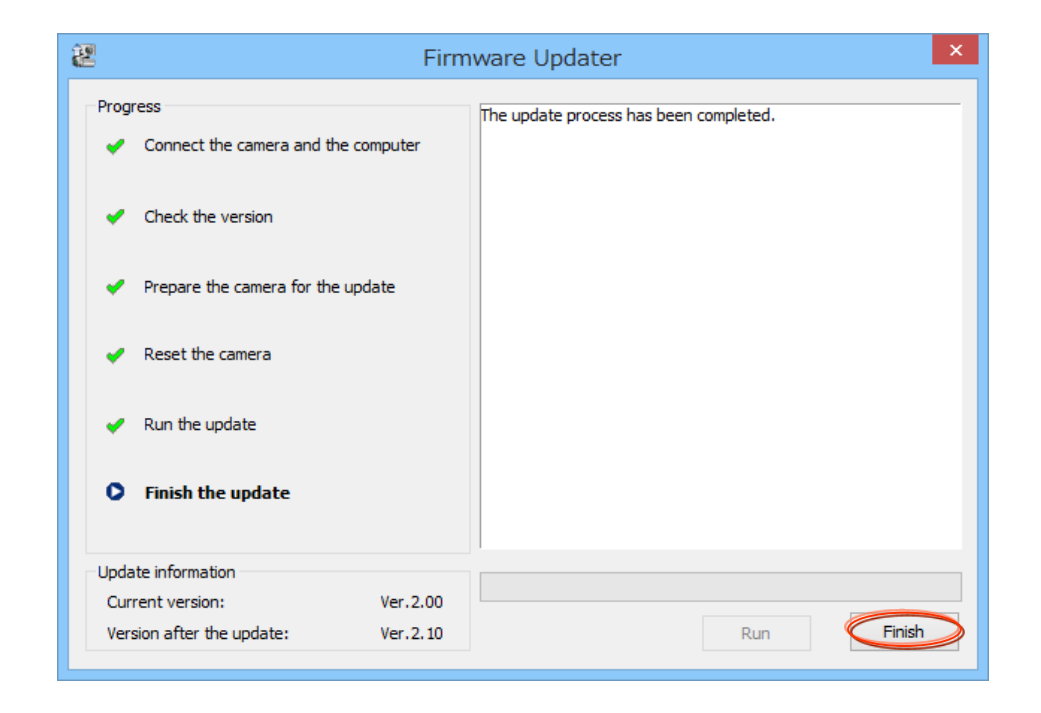

#### 8. Check the system software version

Follow the instruction below to confirm the system software version is Ver.2.10.

Select [Menu]  $\rightarrow$  [OTHERS]  $\rightarrow$  [VERSION DISPLAY] on the camera. The system software version is displayed.

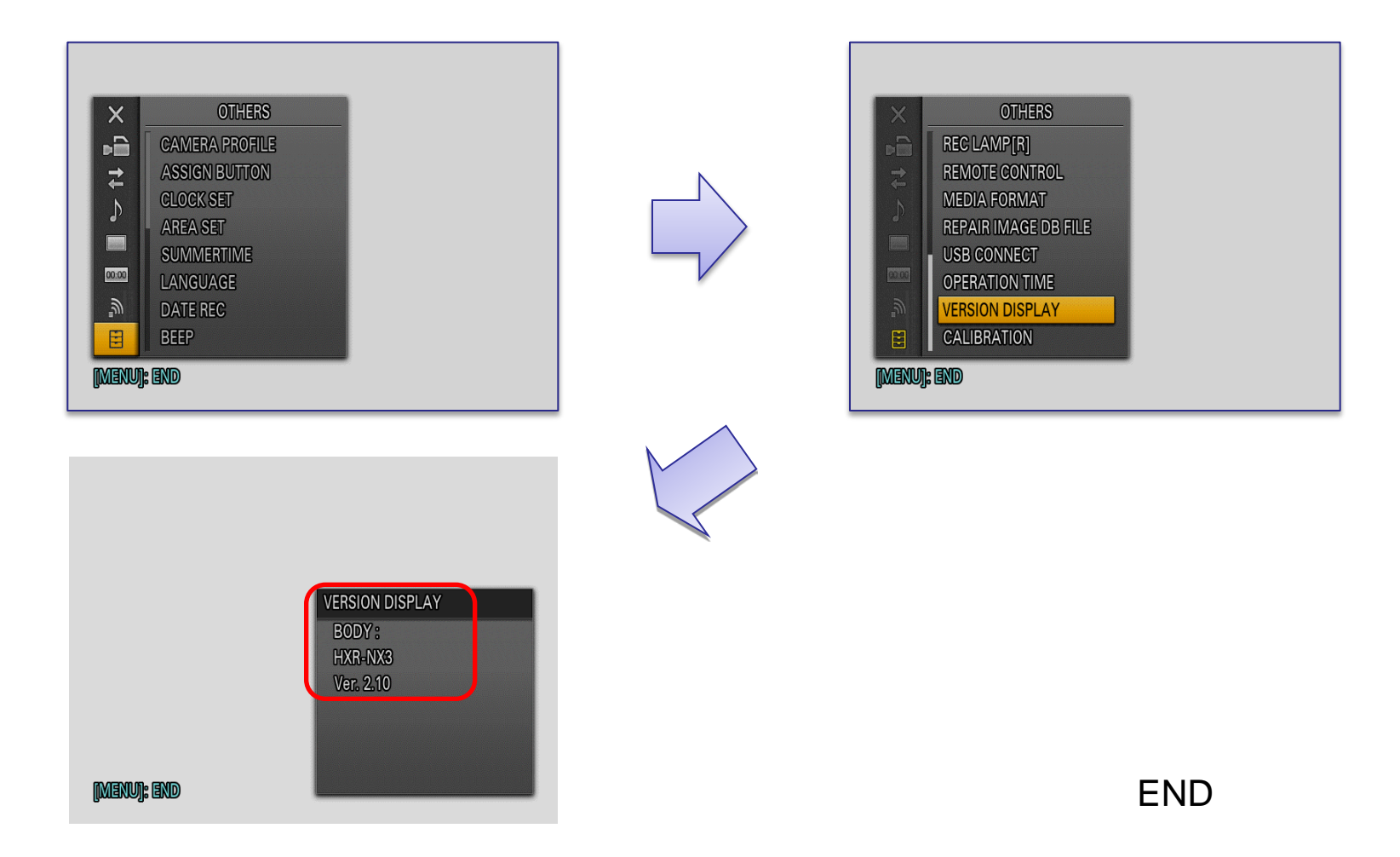

## "HXR-NX3" and "HXR-NX3/1" System software update

Mac

# For Mac OS

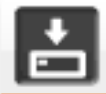

- When performing the system software update, please use the supplied AC adaptor. update doesn't work in case using battery.

-Do not remove the AC adaptor during the update; otherwise, the camera may become inoperable due to the sudden power shutdown.

-Remove the memory card / memory recording unit from the camera beforehand.

#### 1. Download the update file

Please save the downloaded file onto the Desktop of your computer (recommended).

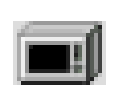

Update\_HXRNX3V210.dmg [File size : 62.6MB (65,648,279 bytes)]

#### 2. Start up Firmware Updater

- \* Please close all other application software before updating the system software .
- 1. Double-click the downloaded file [Update\_NXCAMNX3V210.dmg]. Do not connect the camera yet at this point.
- 2. [Update\_NXCAMNX3V210] icon appears on the Desktop.
- 3. Double-click the [Firmware Updater] icon.
- 4. To load a kernel extension, the message prompts you to allow the application to make changes. Type the password for the administrative account.

| $\bigcap$ | Type your p | assword to a | allow this. |
|-----------|-------------|--------------|-------------|
|           | Username:   | account      |             |
|           | Password:   | •••••        |             |
|           |             |              | Cancel      |

### 5. Firmware Updater starts up.

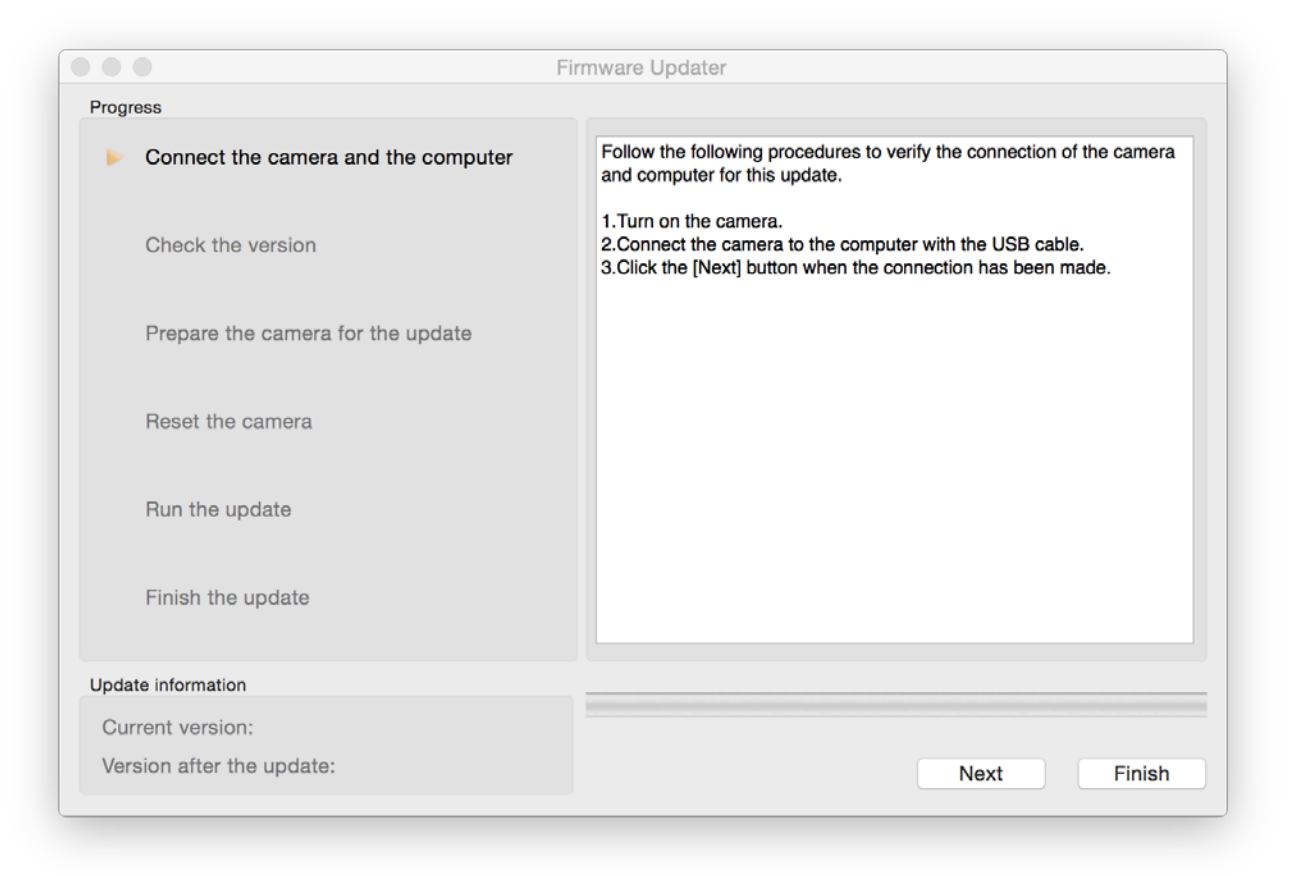

#### 3. Connect the camera to the computer

Remove the memory card from the camera beforehand.

1. Camera power on by AC adapter.

Note: Never power off until finish the upgrading.

- 2. Connect the camera to the computer with the USB cable.
- 3. Select **Select** on the camera screen.
- After confirm 「Mass storage Connected」 is displayed on the camera screen, click the [Next] button on Firmware Updater.

XIf the USB CONNECT screen dose not appear, please try the following methods.

\* Disconnect the USB cable from the camera, then reconnect the USB cable.

\* If there are another USB terminal with the computer, reconnect the USB cable to another USB terminal.

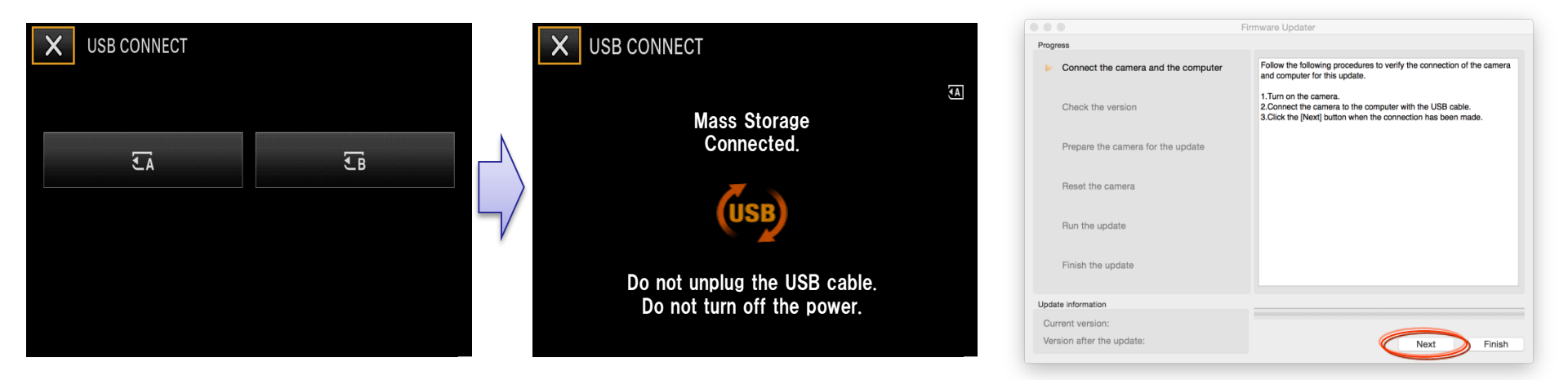

#### 4. Check if the update is required

- 1. Click the [Next] button to check version.
- 2. After confirming the current version on the screen, click the [Next] button.

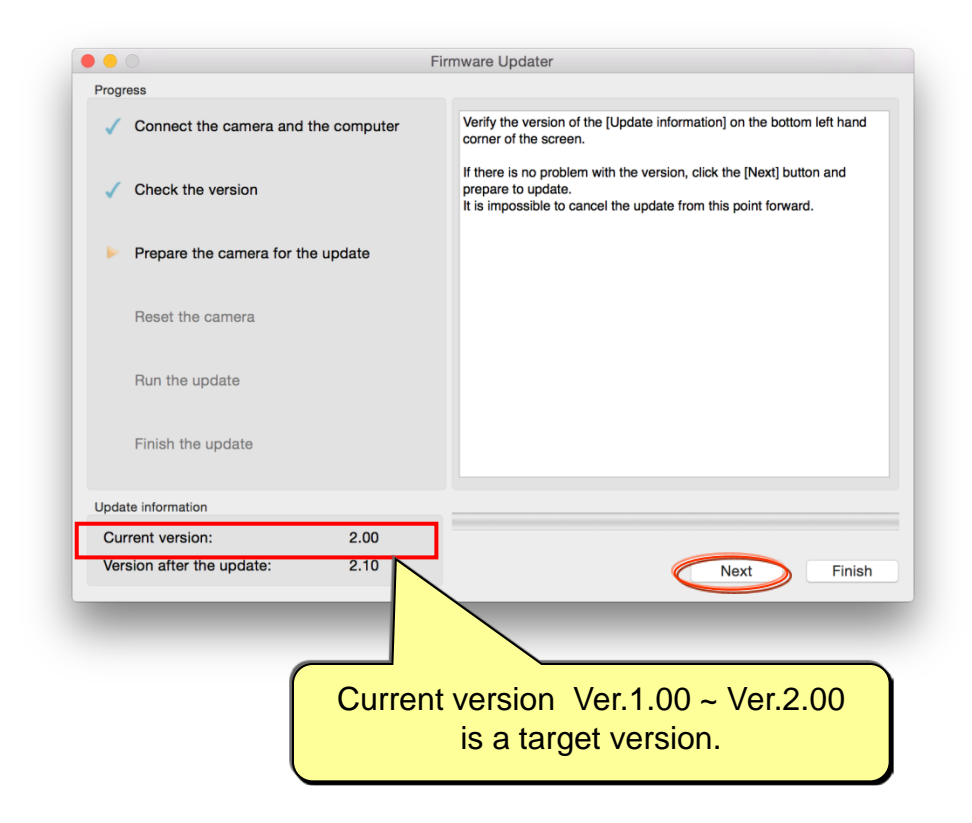

#### 5. Reset the camera

- 1. Press [OK] on the screen of camera.
- 2. Click the [Next] button on Firmware Updater.

Note: Don't press [RESET] button on the camera.

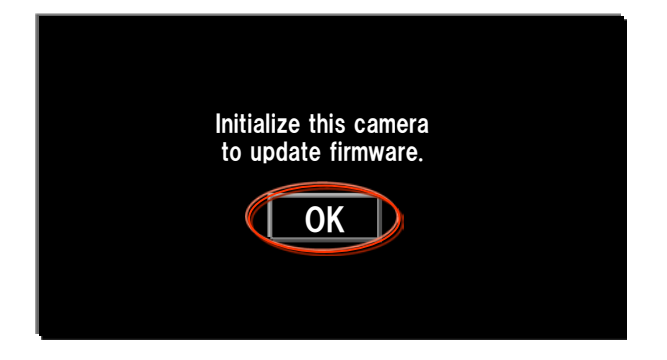

|                            |              | Firmware Updater                                                                                      |  |  |
|----------------------------|--------------|----------------------------------------------------------------------------------------------------|--|--|
| Progress                   |              |                                                                                                    |  |  |
| Connect the camera and t   | the computer | Follow the following procedures to reset the camera.                                                  |  |  |
| Check the version          |              | 1.Select [OK] in the camera's screen. The camera's screen will turn off<br>2.Click the [Next] button. |  |  |
| Prepare the camera for the | e update     |                                                                                                    |  |  |
| Reset the camera           |              |                                                                                                    |  |  |
| Run the update             |              |                                                                                                    |  |  |
| Finish the update          |              |                                                                                                    |  |  |
| Update information         |              |                                                                                                    |  |  |
| Current version:           | 2.00         |                                                                                                    |  |  |
| Version after the update:  | 2.10         | Next                                                                                                  |  |  |

#### 6. Start the update

- 1. After resetting, reconnection of the camera is verified, and "Run the update" screen appears.
- Click the [Run] button to start the update. The progress bar appears while updating (approximately 5 minutes).

| • • • F                                                 | ïrmware Updater                                                                                                    |    |                                                         | Firmware Updater                                                   |
|---------------------------------------------------------|----------------------------------------------------------------------------------------------------|----|---------------------------------------------------------|--------------------------------------------------------------------|
| Progress                                                |                                                                                                    |    | Progress                                                |                                                                    |
| <ul> <li>Connect the camera and the computer</li> </ul> | Click the [Run] button to start the update.<br>Do not pull the USB cable out or turn off the camera during the update. |    | <ul> <li>Connect the camera and the computer</li> </ul> | Updating.<br>Do not pull the USB cable out or turn off the camera. |
| ✓ Check the version                                     |                                                                                                    | ×. | Check the version                                       |                                                                    |
| Prepare the camera for the update                       |                                                                                                    |    | $\checkmark$ Prepare the camera for the update          |                                                                    |
| Reset the camera                                        |                                                                                                    | 5/ | Reset the camera                                        |                                                                    |
| Run the update                                          |                                                                                                    |    | $z_{n}^{\rm Me}$ Run the update                         |                                                                    |
| Finish the update                                       |                                                                                                    |    | Finish the update                                       |                                                                    |
| Update information                                      |                                                                                                    |    | Update information                                      |                                                                    |
| Current version:2.00Version after the update:2.10       | Run Finish                                                                                                    |    | Current version:2.00Version after the update:2.10       | Run Finish                                                         |
|                                                         |                                                                                                    |    | _                                                       |                                                                    |

Note: Never turn off the camera nor disconnect the USB cable while updating.

#### 7. Complete the update

1. When the update is completed, "Finish the update" screen appears. Click the [Finish] button.

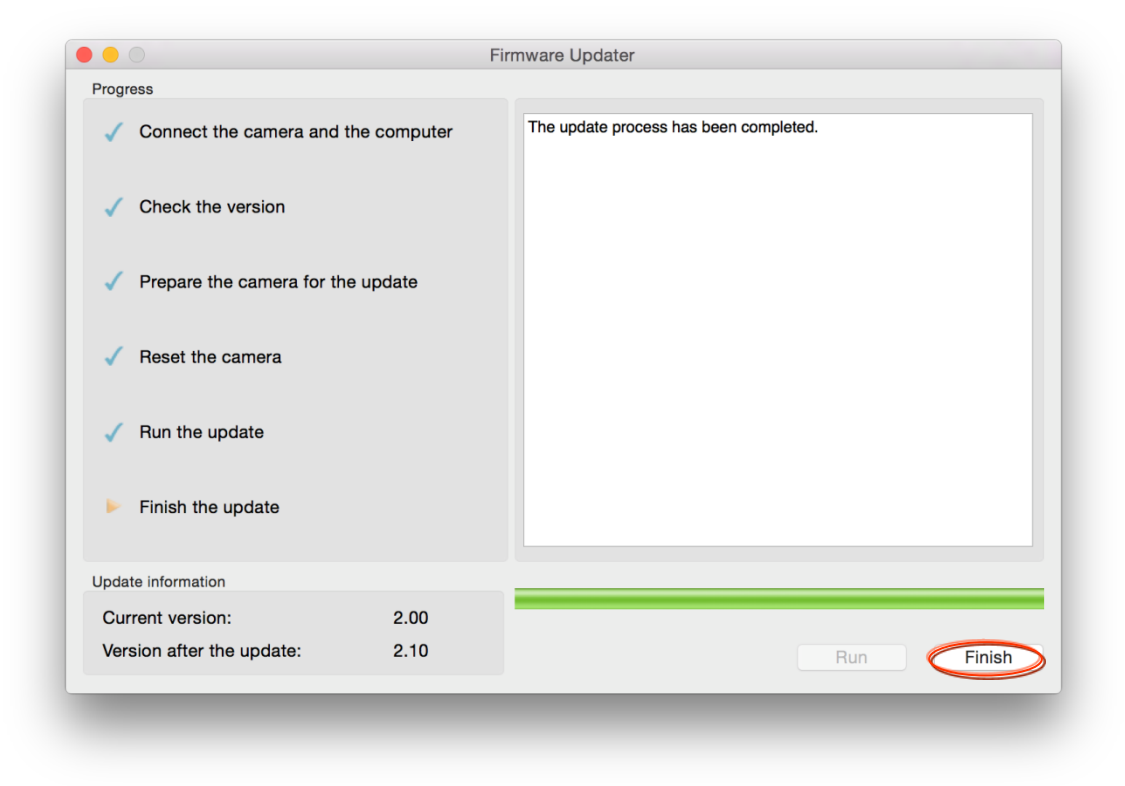

2. Disconnect the USB cable.

Note: After finished the update, turn off the camera, and then turn on the camera again.

#### 8. Check the System software version

Follow the instruction below to confirm the system software version is Ver.2.10.

Select [Menu]  $\rightarrow$  [OTHERS]  $\rightarrow$  [VERSION DISPLAY] on the camera. The system software version is displayed.

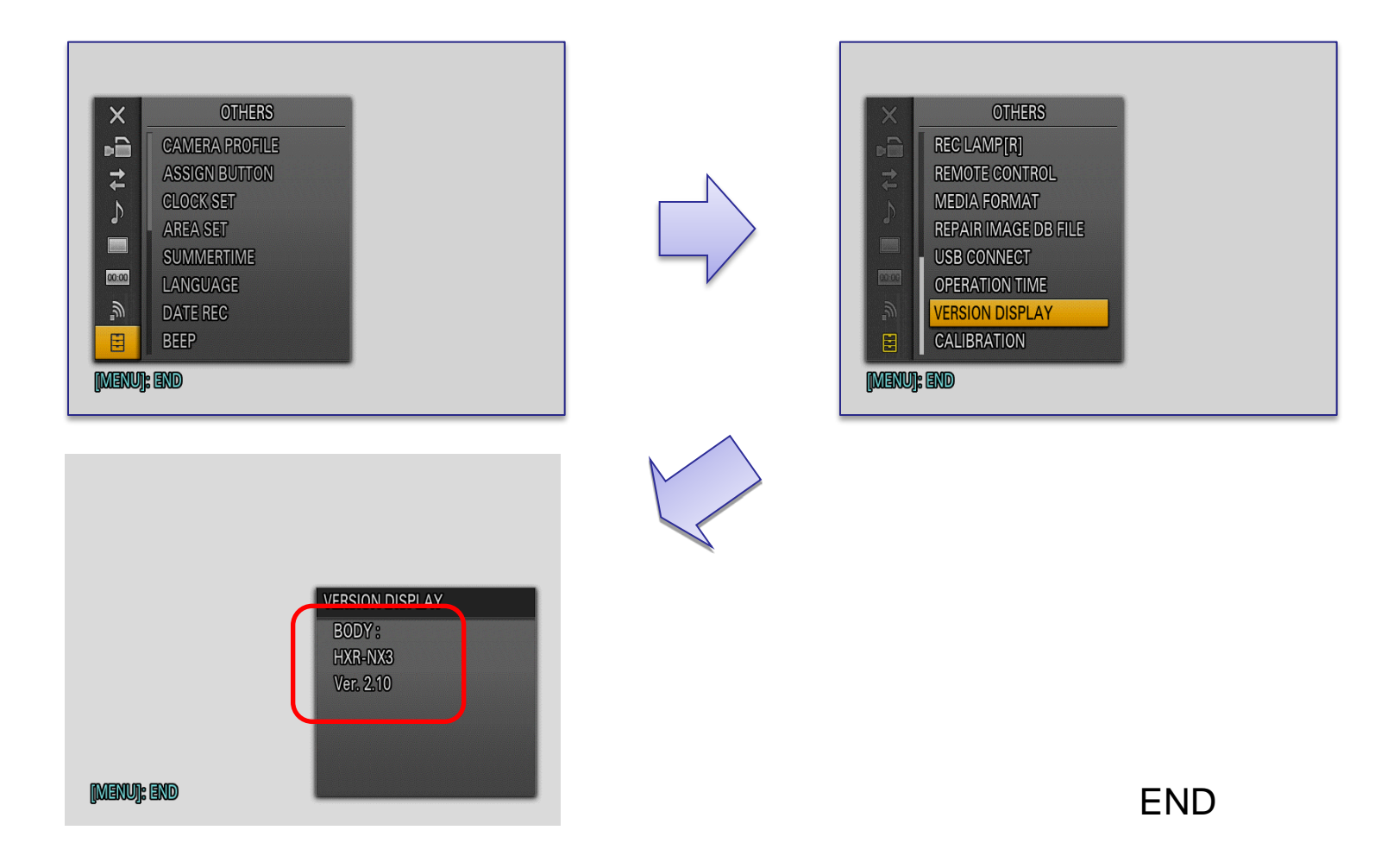